## DISTINGUISH YOURSELF IN THREE EASY STEPS

ORCID provides a persistent digital identifier that distinguishes you from every other researcher and, through integration in key research workflows such as manuscript and grant submission, supports automated linkages between you and your professional activities ensuring that your work is recognized. Find out more.

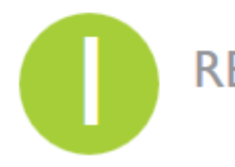

REGISTER Get your unique ORCID identifier Register now! Registration takes 30 seconds.

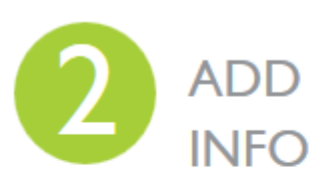

ADD YOUR INFO INFO Enhance your ORCID record with your professional information and link to your other identifiers (such as Scopus or ResearcherID or LinkedIn).

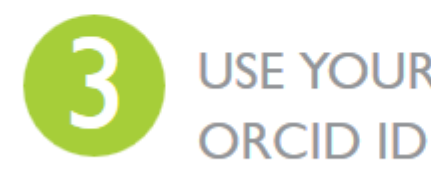

USE YOUR<br/>ORCID IDInclude your ORCID identifier on your Webpage,<br/>when you submit publications, apply for grants, and<br/>in any research workflow to ensure you get credit<br/>for your work.

# **Registrácia ORCID** Jednoduchý a rýchly spôsob, ako si zdarma vytvoriť jednoznačný identifikátor.

Registrácia je jednoduchá a intuitívna a výsledkom bude Váš profil a vygenerovaný ORCID identifikátor, ktorý sa uvádza v tvare napr.:

### Register for an ORCID iD

ORCID provides a persistent digital identifier that distinguishes you from every other researcher and, through integration in key research workflows such as manuscript and grant submission, supports automated linkages between you and your professional activities ensuring that your work is recognized.

As per ORCID's terms and conditions, you may only register for an ORCID iD for yourself.

|                          | * 😧 |
|--------------------------|-----|
| .ast name                |     |
|                          |     |
| mail                     | *   |
| le-enter email           |     |
|                          | *   |
| Create an ORCID password |     |
|                          | * 🥹 |
| Confirm ORCID password   |     |
|                          |     |

4 6 B 0

### 0000-0002-1111-2222

Povinné údaje:

First name – Meno

Last name – Priezvisko – nie je uvedené ako povinný údaj, ale odporúčam si ho dať

Email | Re-enter email – odporúčam uviesť funkčný mail (do oboch polí píšete ten istý mail)

Create an ORCID password | Confirm ORCID password – do oboch odporúčam uviesť si nie veľmi jednoduché ale zapamätateľné heslo

### Potom nasledujú tri ikony, ktorými nastavujete dostupnosť Vašej ORCID stránky, ktorá sa Vám vygeneruje.

Your ORCID iD connects with your ORCID Record that can contain links to your research activities, affiliations, awards, other versions of your name, and more. You control this content and who can see it.

By default, who should be able to see information added to your ORCID Record?

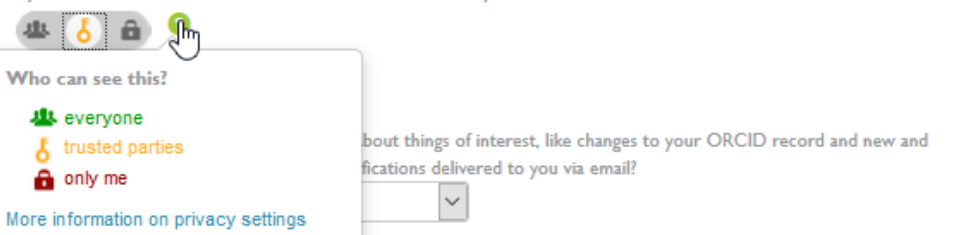

## Pre dokončenie registrácie ostávajú už iba tri kroky:

### Nastavenie Email Frequency – či majú chodiť

informačná maily donna týždonna čtyrťračna alebo nikdy.

| The ORCID registry provides notifications about things of interest, like | changes to your ORCID record and new an |
|--------------------------------------------------------------------------|-----------------------------------------|
| events. How often would you like these notifications delivered to you v  | ia email?                               |
| Weekly summary                                                           |                                         |
| Immediately 6                                                            | 1                                       |
| Daily summary                                                            |                                         |
| Weekly summary                                                           |                                         |
| Quarterly summary                                                        |                                         |
| Never (notifications will still be available in your ORCID account )     |                                         |

Nastavenie **CAPTCHA** – ochrana, ktorá blokuje internetový roboty a skripty. Kliknutím do okna "Nie som robot" sa otvorí panel s obrázkami s obrázky treba vybrať.

Nastavenie TERM of USE – odškrtnete štvorec a nakoniec REGISTER

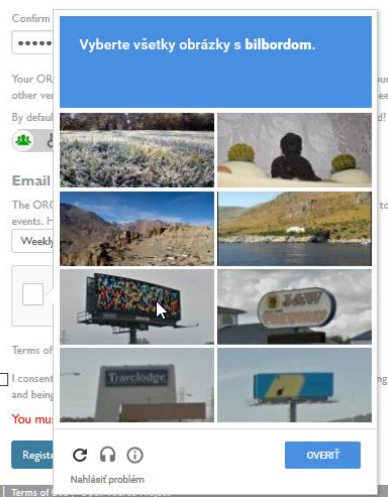

#### **Email frequency**

The ORCID registry provides notifications about things of interest, like changes to your ORCID record and new and events. How often would you like these notifications delivered to you via email?

2

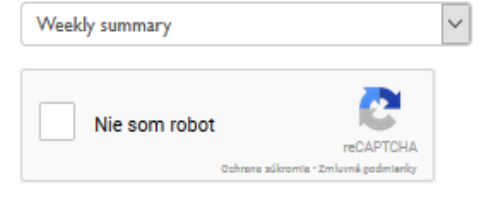

#### Terms of Use \*

I consent to the privacy policy and terms and conditions of use, including agreeing to my data being processed in the US and being publicly accessible where marked Public.

#### You must accept the terms and conditions to register.

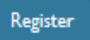

| Novovy | tvorená stránk                            | ka s ID veo                                 | leckého pr        | acov  | níka | potom vy                                   | zerá |  |
|--------|-------------------------------------------|---------------------------------------------|-------------------|-------|------|--------------------------------------------|------|--|
| takto: | ORCID                                     | FOR RESEARCHERS                             | FOR ORGANIZATIONS | ABOUT | HELP | SIGN IN                                    |      |  |
|        | Connecting Research<br>and Researchers    | SIGN IN REGISTER FOR AN ORCID ID LEARN MORE |                   |       |      | 2,587,671 ORCID iDs and counting. See more |      |  |
|        | Michal                                    | No public information                       | available.        |       |      |                                            |      |  |
|        | ORCID ID<br>Orcid.org/0000-0003-1393-4876 |                                             |                   |       |      |                                            |      |  |

Na ľavej strane sa nachádza Meno + ORCID ID a pod ním budú pribúdať jednotlivé ID prepojených portálov – ako napr. SCOPUS, WOS a podobne.

Other IDsOther IDsResearcherID: H-6212-2014Scopus Author ID: 14043027800

| ORCID                                  | FOR RESEARCHERS           | FOR ORGANIZATIONS  | ABOUT | HELP                   | SIGN IN                           |
|----------------------------------------|---------------------------|--------------------|-------|------------------------|-----------------------------------|
| Connecting Research<br>and Researchers | SIGN IN REGISTER FOR AN O | RCID ID LEARN MORE |       | 2,587,671              | ORCID iDs and counting, See more. |
| lichal                                 | No public information     | available.         |       | • Works (              | 61)                               |
| ORCID ID                               |                           |                    | C     | hanges in<br>teraction | n the speed of ants as a<br>us    |

Insect Science 2016 | journal-article

DOI: 10.1111/1744-7917.12354

Na pravej strane je vyhradené miesto pre prehľad prác, ktoré si autor priraďuje do svojho ORCID konta a vytvára si tým portfólio svojich prác, či už uverejnených v prestížnych online alebo printových časopisoch, alebo prelinkovaných z iných externých zdrojov.

| 170&partnerID=M  |
|------------------|
| referred source  |
|                  |
| (j               |
|                  |
|                  |
|                  |
|                  |
| 766&partnerID=M  |
| referred source  |
| ha and           |
|                  |
|                  |
|                  |
|                  |
|                  |
| 9507&partnerID=M |
|                  |

It Sort